## Vista Style Nav Bar

Create a navigation bar with a unique Vista Style

- 1. Start by opening a **new file:** 500px \* 50px
- 2. Make a 480px \* 30px selection

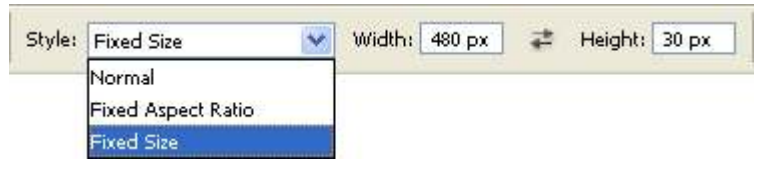

3. Go to Select -> Modify -> Smooth and apply a 2px radio

| , |   |
|---|---|
|   | 1 |
|   |   |
|   | 2 |

4. Create a new layer(Shift+Ctrl+N or Layer -> New -> Layer) and fill the selection with any color 5.Now apply this layer styles:

| Gradient            |                           |   |
|---------------------|---------------------------|---|
| lend M <u>o</u> de: | Normal                    |   |
| Opacity:            | 100 %                     |   |
| Gradient:           | Reverse                   | 2 |
| St <u>y</u> le:     | Linear V Align with Layer |   |
| A <u>n</u> gle:     | () 90 °                   |   |
| Scale:              |                           |   |

## - Stroke: #676767

| Ciner       | ~           | 78  |    |
|-------------|-------------|-----|----|
| Else:       |             | 1   | px |
| Position:   | Outside 🛛 🔽 |     |    |
| Blend Mode: | Normal      | ~   |    |
| Opacity:    | -           | 100 | 96 |
| Color:      | olor        |     |    |

6. Select the top middle part of your nav bar

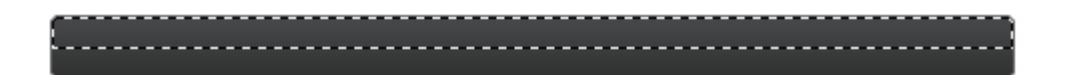

7. Create a new layer and make a White to Transparent gradient from top to bottom

8. Set layer's blend mode to Linear Dodge and opacity to 35%

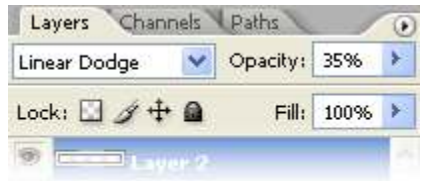

9. Your nav bar should look like this

10. Create a new layer and create a selection one px under the top border of the nav bar using the Single Row Marquee Tool

| <br> | <br> |  |
|------|------|--|
|      |      |  |
|      |      |  |
|      |      |  |
|      |      |  |

11. Fill the selection with White

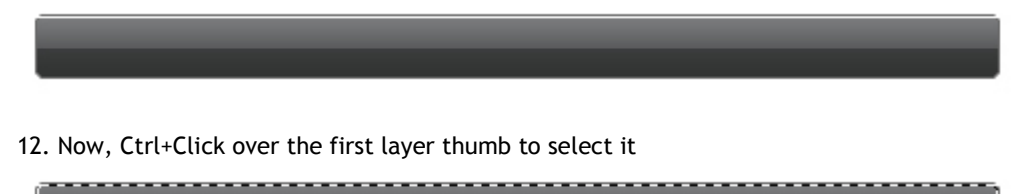

13. Go to **Select -> Inverse** and press Del while having the 1px white line layer selected

| ſ |                  |     |
|---|------------------|-----|
|   |                  |     |
| 9 | Layer 3          |     |
| 9 | Layer 2          |     |
| 9 | Layer 1          | 0 - |
|   | 🐨 Effects        | -   |
|   | 😎 Gradient Overl | ay  |
|   | 🗩 Stroke         |     |
| ۲ | Background       |     |

14. Change this layer's blend mode to **Soft Light** and opacity to 60%

15. Now lets make the rollover effect, create a new 130px \* 24px selection, go to Select -> Modify -> Smooth and apply a 2px radio

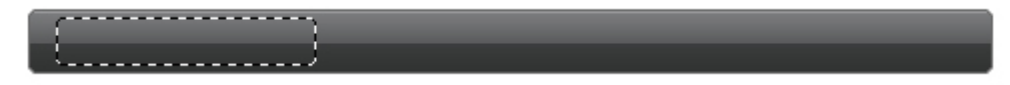

- 16. Create a new layer and fill your selection with any color
- 17. Now apply this layer styles:
- Gradient: #000000 to #2f3233

| Blend Mode:     | Normal 😽              |                 |
|-----------------|-----------------------|-----------------|
| Opacity:        |                       | 96              |
| Gradient:       |                       | <u>R</u> everse |
| St <u>y</u> le: | Linear 🔽 🗹 Align with | Layer           |
| A <u>n</u> gle: | () <sub>90</sub> °    |                 |
| Scale:          |                       | 96              |

- Stroke: #0f1011 to #575858

| <u>S</u> ize:                                     | DPX        |
|---------------------------------------------------|------------|
| Position:                                         | Outside 🔽  |
| <u>B</u> lend Mode:                               | Normal     |
| Opacity:                                          | 100 %      |
| Eill Type:                                        | Gradient 🔽 |
| Eill Type:                                        | 5radient   |
| Eill Type: C<br>Gradient: E<br>Style: Lir         | Fradient   |
| Fill Type: C<br>Gradient:<br>Style: Lin<br>Angle: | Firadient  |

18. Create a new layer and Ctrl+click over the layer thumb to select it. Go to Edit -> Stroke and add a 1px White border

| Stroke           |                 |
|------------------|-----------------|
| <u>W</u> idth:   | 1 px            |
| Color:           |                 |
| - Location       | 1               |
| O <u>I</u> nside | Outside         |
| — Blending       | 1               |
| Mode:            | Normal 🖌        |
| Opacity:         | 100 %           |
| Preser           | ve Transparency |

## 19. Change the layer's opacity to 15%

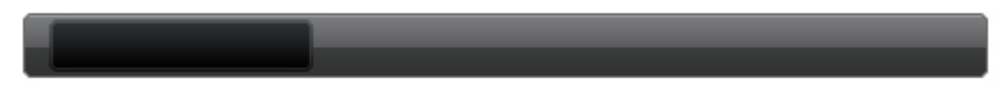

20. Select the top middle part of the rollover and, in a new layer, apply a **White to Transparent** gradient from top to bottom

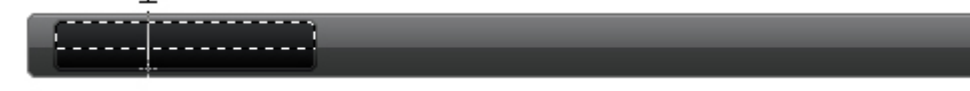

21. Change layer's opacity to 80%

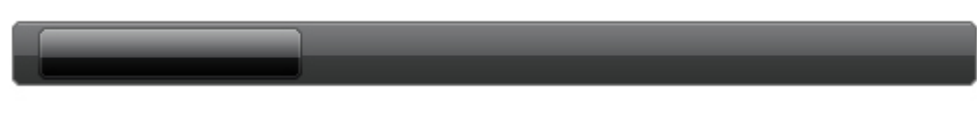

22. Now let's add some text. Using Verdana 11pt and White color

| Dowploade | Hardwara      | Development |
|-----------|---------------|-------------|
| Downloads | i lai a wai c | Development |

23. We need to add some separators between links. Create a new layer, make a selection with the **Single Column Marquee Tool** and fill it with #1a1b1c

- 24. Move the selection 1px to the right and fill it again with #5d5f60
- 25. Move the selection by 1px to the right again, and fill it with #232526

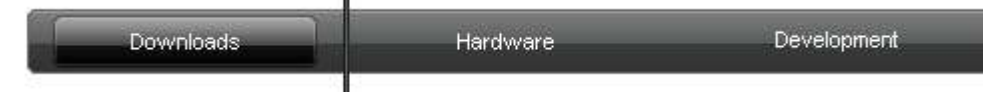

26. Erease the top and bottom parts using a 20px Soft Brush and change this layer's opacity to 50%

| Development |
|-------------|
|             |

27. Duplicate this layer and move it between the other 2 links

| Downloads | Hardware | Development |  |
|-----------|----------|-------------|--|
| Downloads | Hardware | Development |  |

28. Your Vista Style Nav Bar is now finished!

| 1120      |          | Vista StyleNavBar |
|-----------|----------|-------------------|
| Downloads | Hardware | Development       |
|           |          |                   |